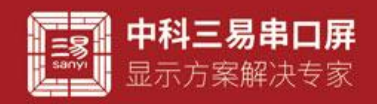

# 数组控件介绍

(一)图标

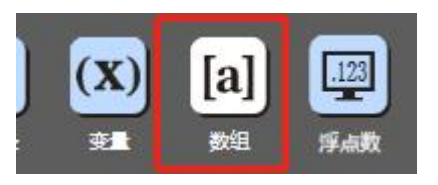

## (二) 界面 UI

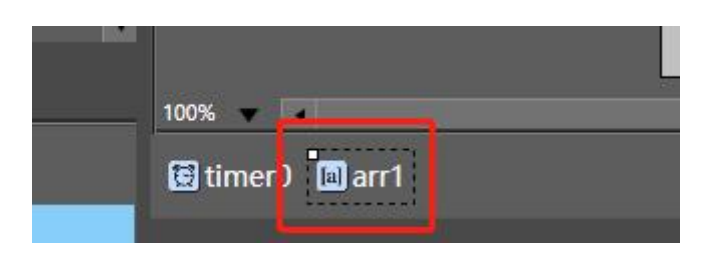

## (三) 属性栏

| 布局                                                              | 属性     | 说明                               |
|-----------------------------------------------------------------|--------|----------------------------------|
|                                                                 | id     | 控件 ID 号,不可更改                     |
| 15 arr15 数组                                                     | global | 不勾选,作用于当前页面;勾选后,作用于全局            |
| 数组 arr15                                                        | name   | 控件名称,可改,默认名称,arr+序号              |
| id 15                                                           | type   | 数据类型, byte; int ; float; string; |
| global                                                          | len    | 数组长度                             |
| name arris                                                      |        |                                  |
| len 10                                                          |        |                                  |
|                                                                 |        |                                  |
| 脚本中数组元素的赋值操作                                                    |        |                                  |
| type 属性选择 byte 时:                                               |        |                                  |
| 赋值: arr15. valbs[0] = 0x64; 或者 arr15. valbs[0] = 100;           |        |                                  |
| 读取: num1.val = arr15.valbs[0]; //读出用整数控件 num1 显示,显示值为 100       |        |                                  |
| type 属性选择 int 时:                                                |        |                                  |
| 赋值: arr15.vals[0] = 0x64; 或者 arr15.vals[0] = 100;               |        |                                  |
| 读取: num1.val = arr15.vals[0]; //读出用整数控件 num1 显示,显示值为 100        |        |                                  |
| type 属性选择 float 时:                                              |        |                                  |
| 赋值: arr15.valfs[0] = 100.0;                                     |        |                                  |
| 读取: numf1.valf = arr15.valfs[0]; //读出用浮点数控件 numf1 显示,显示值为 100.0 |        |                                  |
| type 属性选择 string 时,需要用控件的方法函数:                                  |        |                                  |
| 赋值: arr15. set(0, "txt123"); //赋值字符串"txt123"                    |        |                                  |

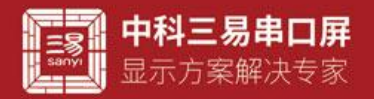

三易串口屏开发指南

www.sany-semi.com

读取: text1.txt = arr15.get(0); //读出用文本控件 text1 显示,显示值为"txt123" 清除: arr15.clean(0,10); //清除从下标0开始,向后的10个元素

### (四) 常见用法

- 串口屏做 modbus 从站时,需要用数组控件来模拟寄存器,两个字节为一个寄存器,此时可以将,数据缓存到数组里面, 主站来读时遵循 modbus 协议读取数组对应位置的值。
- 2. 自定义协议组帧时可以利用数组控件,方便使用,此处要用到数组控件的赋值和初始化操作,有详细 pix 示例可以参考

#### (五) 常见问题

数组控件有三种类型数据可以选择, byte int string float 使用数组控件赋值操作时要注意数据类型。数组的内容如果在翻页后也需要保存,那么全局属性一定要勾选。 数组长度要大于或等于数据的位数,否则超过长度的数据会丢失